## Gérer ses évènements

Pour s'inscrire à un évènement, il faut d'abord être informé de l'existence de cet évènement.

| soirée Rec           | cherche           |                            | X                                          | 7437696 8 10 10 10 10 10 10 10 10 10 10 10 10 10 |
|----------------------|-------------------|----------------------------|--------------------------------------------|--------------------------------------------------|
| 🔍 Tous les résultats | Afficher : Toutes | les dates 💌                | Tous les types d'évènements 💌              |                                                  |
| A Personnes          |                   | Nom :                      | soirée                                     | Reponse                                          |
| 2 Pages              | 21                | Participera :<br>Horaire : | 1 invités confirmés<br>Aujourd'hui à 00:00 | 53 - R. 8. 8.                                    |
| 11 Groupes           | 3-                |                            |                                            | 95.77                                            |
| P Applications       |                   |                            |                                            |                                                  |
| 💷 Évènements         |                   | Nom :<br>Participera :     | Soirée pyjama                              | Réponse                                          |
| 🔃 Vos amis           | 31                | Horaire :                  | Aujourd'hui à 00:00                        |                                                  |
| Tout le monde        |                   |                            |                                            |                                                  |

 Pour ce faire, vous pouvez utiliser le moteur de recherche Facebook : spécifiez que vous recherchez un évènement en cliquant sur Évènements.

|                               | soirée de<br>Partager - Évèr | Oui Peut-être Non                    |                                  |
|-------------------------------|------------------------------|--------------------------------------|----------------------------------|
| 31                            | Heure                        | Aujourd'hui à 22:30 - Demain à 04:00 | Pages recommandées               |
|                               | Lieu                         | au korrigan à strasbourg             | Same ament pa                    |
| Participera (2) Afficher tout | Créé par :                   | Claire Fas                           | Eric Cantona<br>13 ams aiment çi |
| Sarah Maudez Balzi            | Mur                          |                                      | Sale In                          |

Une fois votre évènement trouvé, cliquez sur **Oui**, **Peut-être** ou **Non** pour indiquer votre présence ou non à l'évènement.

Une fois inscrit, un bouton Inviter des personnes apparaît, vous permettant d'inviter vos contacts. Ils recevront cette invitation comme peut-être des centaines d'autres invitations sans importance. Aussi, si l'importance que vous accordez à cette invitation est forte, confortez votre invitation par un message, un mail ou un appel téléphonique.

|                               | <b>soirée de so</b><br>Participera · Évène | utien pour notre association         | n au Burkina faso                         |
|-------------------------------|--------------------------------------------|--------------------------------------|-------------------------------------------|
| 31                            | Heure                                      | Aujourd'hui à 22:30 - Demain à 04:00 | C. 10 0 0 0 0 0 0 0 0 0 0 0 0 0 0 0 0 0 0 |
|                               | Lieu                                       | au korrigan à strasbourg             | 14330867 4                                |
| + Inviter des personnes       | Créé par :                                 | Claire Fas                           | 195 T                                     |
| Participera (3) Afficher tout | Exprimez-vous                              |                                      |                                           |
|                               | Joindre: 🔟 🕅                               | 1                                    | Partager                                  |

L'évènement s'ajoute alors à vos évènements et apparaît lorsque vous cliquez sur Évènements.

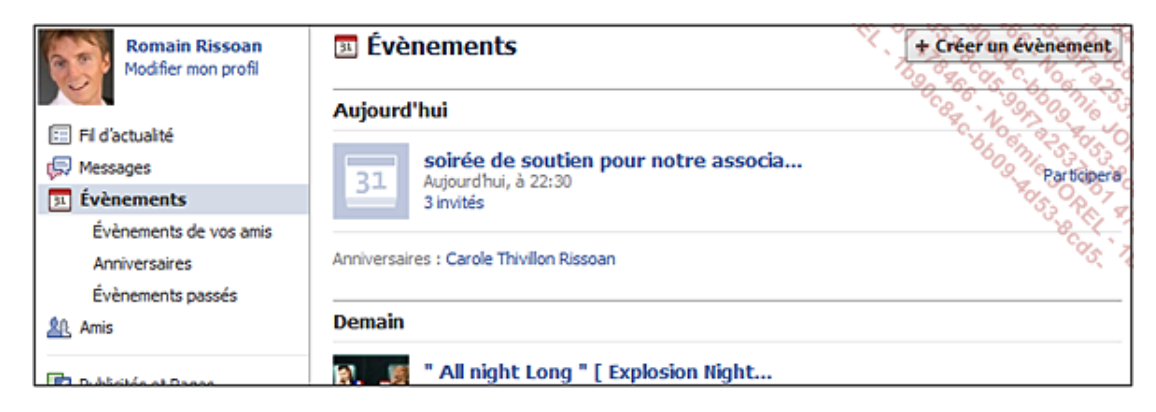

Évènements de vos amis vous permet de voir les évènements auxquels vos amis participent.

Anniversaires vous annonce la date d'anniversaire de vos amis.

Évènements passés vous présente des évènements passés.